## WiFi Adapter Sena Guida di riferimento rapido

ITALIAN

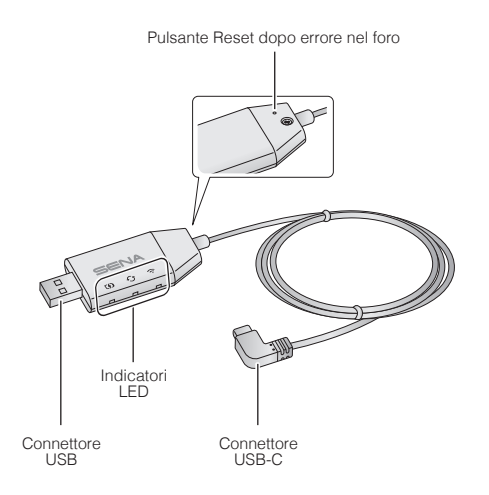

#### App SENA MOTORCYCLES

 Scaricare l'app SENA MOTORCYCLES allo scopo di configurare WiFi Adapter per l'aggiornamento automatico dell'unità principale.

Android: Google Play Store > SENA MOTORCYCLES iOS: App Store > SENA MOTORCYCLES

 Ora è possibile aggiornare più rapidamente il firmware dell'unità principale grazie all'app SENA MOTORCYCLES e godersi ancora di più l'avventura!

#### **Configurazione della connessione**

- 1. Aprire l'app SENA MOTORCYCLES.
- Toccare il tasto Menu () nell'angolo in alto a destra dello schermo e selezionare Aggiorna tramite Wi-Fi.
- Seguire le istruzioni dell'app SENA MOTORCYCLES per collegare WiFi Adapter a un punto di accesso Wi-Fi.

#### Nota:

per cambiare il punto di accesso Wi-Fi, eseguire il **reset di fabbrica** e ripetere i passaggi precedenti.

# Aggiornamento del firmware dell'unità principale

Il firmware sarà aggiornato automaticamente mentre l'unità principale è in carica. Per aggiornare il firmware manualmente, modificare l'impostazione sull'**app SENA MOTORCYCLES.** 

#### Nota:

non scollegare **WiFi Adapter** durante l'aggiornamento del firmware. Il prodotto potrebbe subire dei danni.

#### **Descrizione LED**

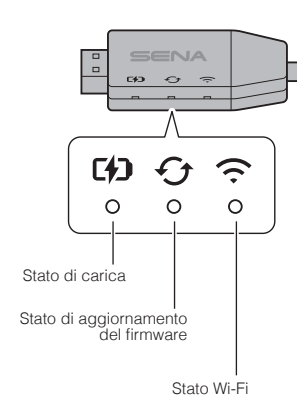

2

#### Stato di carica

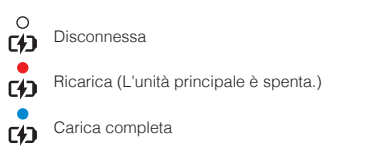

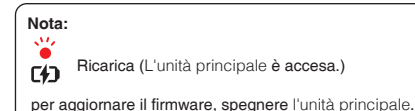

## Stato di aggiornamento del firmware

0 Disconnessa o nessun aggiornamento firmware Ð disponibile

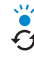

- Aggiornamento del firmware in corso
- Aggiornamento del firmware completato f1

## Stato Wi-Fi

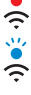

Disconnessa da un access point Wi-Fi

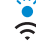

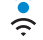

3

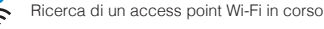

Collegata a un access point

## Accensione

Inserire il connettore USB nella porta di un caricatore USB collegato a una fonte di alimentazione.

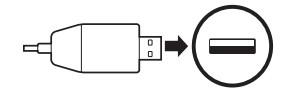

#### Nota:

- 1. Con WiFi Adapter è possibile utilizzare un caricatore USB di qualunque marca (5 V/1 A) con certificazione FCC, CE, IC o di altro ente accreditato a livello locale
- 2. Non collegare WiFi Adapter a una porta USB del PC.

## Collegamento all'unità principale

Inserire il connettore USB-C alla porta USB-C dell'unità principale.

#### Nota:

lasciando l'unità principale accesa mentre questa sta effettuando il collegamento, il LED ricarica di WiFi Adapter lampeggia lentamente in rosso.

## Reset

Per ripristinare WiFi Adapter alle impostazioni di fabbrica, basta fare il reset dell'unità:

1. Inserire delicatamente una graffetta nel foro sul retro dell'unità e tenere leggermente premuto il pulsante Reset dopo errore nel foro per più di 1 secondo (1), quindi rilasciare il pulsante (2).

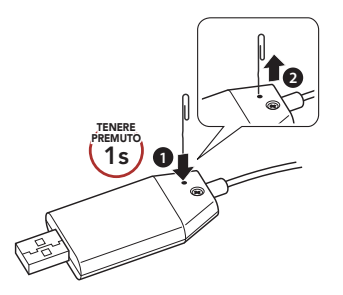

2. WiFi Adapter si riavvia automaticamente con i tre LED accesi.

#### Nota:

WiFi Adapter sarà ripristinato alle impostazioni di fabbrica, tra cui la configurazione Wi-Fi, la configurazione del firmware e la configurazione della lingua.

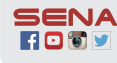